## Firmware Installation Guide

(Updating from a USB disk)

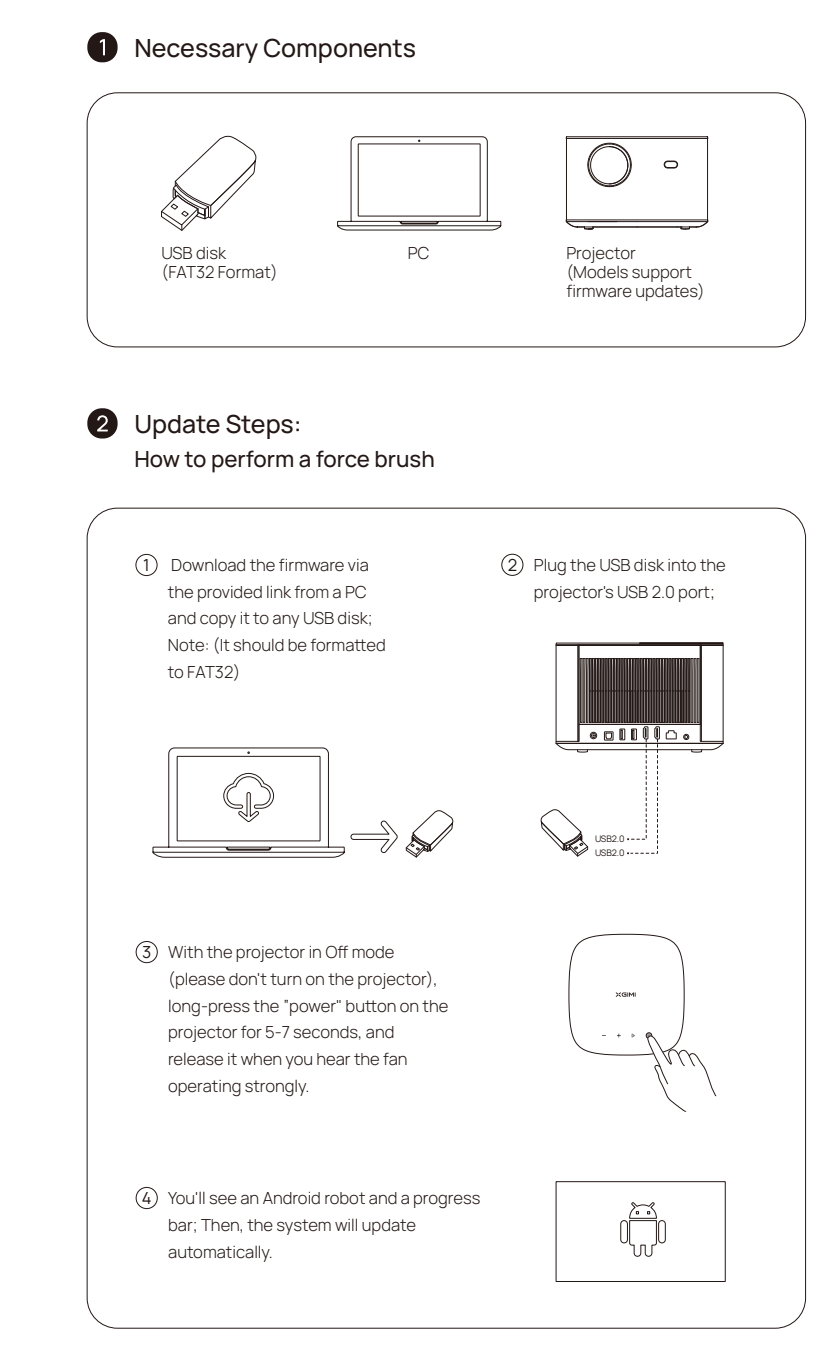

## XGIMI